## Toelichting 'Aanmelden en Betalen'

Als je in deze e-mail of in de agenda op de website klikt op <u>Aanmelden en Betalen</u> dan kom je op de Activiteitenkalender. Zoek daar de juiste datum en klik op de gezochte activiteit. In het venster '**Evenement Bekijken'** zie je hoeveel plaatsen er nog beschikbaar zijn. Als er nog plaats is klik dan op '**Deelname toevoegen'**. (*Deze knop ontbreekt als het maximum aantal deelnemers is bereikt. Probeer het dan nog eens een dag voor activiteit. Er kunnen zich mensen afmelden.*)

Vul in het venster **Deelname toevoegen'** je gegevens in.

- Ben je als vrijwilliger ingeschreven bij de Stichting Renkums Beekdal kies dan in het veld 'Selecteer keuze' 'Korting <u>100 procent</u>'.
- Heb je een **GelrePas** kies dan '<u>GelrePas' betaal aan kassa'</u> (Laat je GelrePas scannen voor aanvang van de activiteit. Het saldo moet toereikend zijn.)

Geef bij '**Bevestigen'** aan of je een bevestiging van je aanmelding wilt ontvangen. Klik daarna op '**Maak deelname'**. Je gaat dan door naar de **Betaalmodule.** Betaal vervolgens met **iDEAL**. Van de betaling ontvang je een bevestiging per e-mail. Kan je niet werken met iDEAL? Stuur dan een e-mail naar de contactpersoon.

Een dag voor de activiteit ontvang je ook nog een herinnering aan de lezing.

**Annuleren** is mogelijk tot 2 dagen voor de activiteit, via een e-mail naar de contactpersoon die vermeld staat in de aankondiging. Wij bevestigen je annulering en zorgen dat je betaling wordt teruggestort.